| 1. Beginner Tutorial                 | 2 |
|--------------------------------------|---|
| 1.1 1. Set Up Your Project Space     | 2 |
| 1.2 2. Create the Application        | 5 |
| 1.3 3. Testing the Application       | , |
| 1.4 4. Adding Form Logic             | 5 |
| 1.5 5. Creating the Follow Up Form 9 | ) |
| 1.6 6. Setting Up Cases              | 1 |
| 1.7 8. Loading Case Data             | 4 |
| 1.8 9. Closing Cases                 | 9 |
| 1.9 10. Next Steps                   | 2 |

# **Beginner Tutorial**

This tutorial will introduce CommCare HQ and various functionality in the application designer. We are going to create an application that will be used for maternal health counselling. It will contain the following forms

- 1. Registration: Used to register pregnant women with the application
- 2. Follow Up: Used for counselling during the pregnancy.
- 3. Delivery: Used to register a birth has occurred and the outcome of the birth.

First we need to setup our CommCareHQ project space.

Set Up Your Project Space >>

## 1. Set Up Your Project Space

If you haven't already signed up for CommCareHQ, navigate to <u>www.commcarehq.org</u> and register. After registration, you'll be prompted to create a Project Space. A Project Space represents the data, reports and applications for a given project. Select a project name and continue.

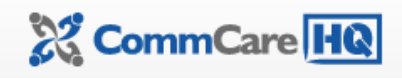

# **Create a New Project Space**

| Create a Project | Space                                                      |
|------------------|------------------------------------------------------------|
| Project Name:    |                                                            |
| Terms of Service | I have read and agree to the CommCare HQ Terms of Service. |
|                  | Create Project                                             |

Once your project space has been created (you will receive an email confirmation), you'll be navigated to the Report s page. Here is a quick description of each of the sections in your domain.

- 1. **Reports**: This will display the available reports for your project. There are reports to monitor the activity of each worker, view the submitted data and view errors on your devices. In addition, the data entered by workers can be exported to Excel.
- 2. **Manage Data**: This will allow you to modify the submitted data for your project. At the moment, this will allow you to reassign cases from one user to another.
- 3. Applications: This will allow you to view and edit the applications for your domain.
- 4. Messages: This will allow you send SMS messages to one or more users in your project.
- 5. Settings and Users: This will allow you modify project level settings for your application, create new web

workers (access project using CommCareHQ) and create new mobile workers (access project applications).

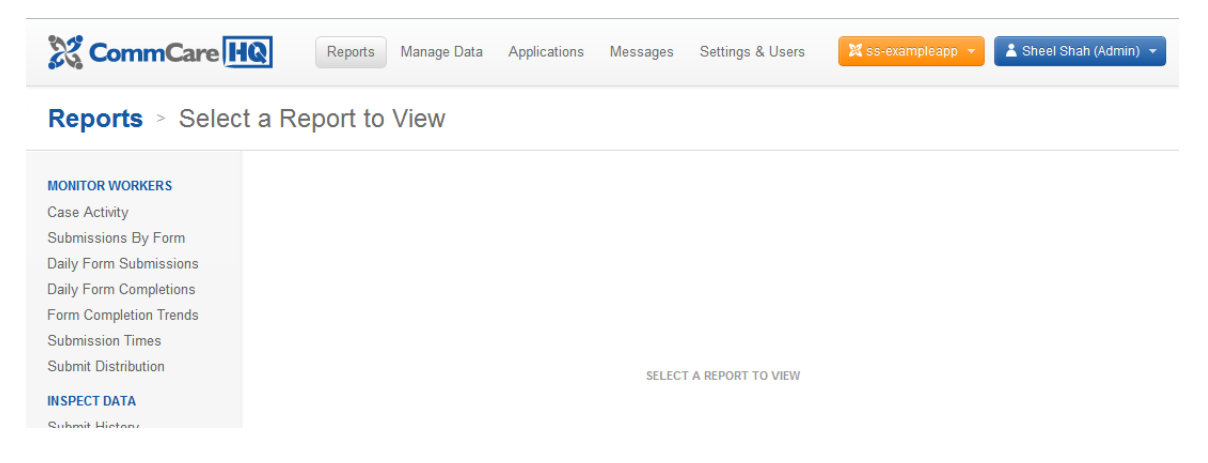

Now we can create an application in the project space.

Create the Application >>

## 2. Create the Application

To get started creating our application, click on the Applications section. You'll be presented with a prompt to create your first application.

| 💥 CommCare HQ | Reports     | Manage Data                    | Applications | Messages                     | Settings & Users | 🗙 ss-exampleapp 🔻 | 🛓 Sheel Shah (Admin) 🔻 |
|---------------|-------------|--------------------------------|--------------|------------------------------|------------------|-------------------|------------------------|
| Welc          | ome to<br>c | the CommC<br>lick here to crea | Care Applica | ation Build<br><sup>p.</sup> | er.              |                   |                        |

Click on the link to create a new application. This will present you with the design page for the application. The left pane displays the modules and forms in your application. The right pane displays the settings for the selected item in the left pane.

| Untitled Application version 1               |                                                                                                    | * Change Apps                                                                       | Switch to: Read Only    |
|----------------------------------------------|----------------------------------------------------------------------------------------------------|-------------------------------------------------------------------------------------|-------------------------|
| Language: en (default)                       |                                                                                                    | Structure and Config                                                                | uration Release Manager |
| Untitled Application<br>Untitled Module      | Application Settings                                                                                        | Untitled Application                                                                |                         |
| <ul> <li>◆ Form</li> <li>◆ Module</li> </ul> | Name<br>CommCare Version<br>Admin Password<br>Custom User Registration<br>Text Input<br>Success Message [?] | Untitled Application<br>CommCare 1.3.0<br>Reset<br>* Don't Use<br>* Default (Roman) | Saved                   |

The application settings page will allow you name the application, manage application languages and multimedia and change phone settings. For now, name the application and click the Save button. The name of your application will not appear anywhere on the mobile - it's simply for you to keep track of your application.

Click on the "Untitled module" on the left. A module is a container for cases and forms that work over those cases. We will go into case management details later in this tutorial. For now, name the module "Pregnancy" and click the Save button. This module name will be displayed on the phone to group forms.

| Test Application version 4 |                  | <ul> <li>Change Apps</li> </ul>                                                    | Switch to: Read Only |
|----------------------------|------------------|------------------------------------------------------------------------------------|----------------------|
| Language: en (default)     |                  | Structure and Configuration                                                        | Release Manager      |
| Test Application           |                  |                                                                                    | Delete this module   |
| Pregnancy                  |                  | Brognanov                                                                          |                      |
| Untitled Form              | Module Settings  | Freghancy                                                                          |                      |
| + Form                     | module settings  |                                                                                    |                      |
|                            |                  |                                                                                    |                      |
| + Module                   | Module Name      | Pregnancy                                                                          | Saved                |
|                            | Image (optional) | jr://file/commcare_media/image/image.png                                           |                      |
|                            | Audio (optional) | jr://file/commcare_media/audio/audio.mp3                                           |                      |
|                            |                  | $\rightarrow$ To hear audio, you must be in CommCare Sense mode or Numeric Se mode | lection              |
|                            | Case Type [?]    |                                                                                    |                      |
|                            | Menu             | Put forms in a separate menu 💌                                                     |                      |
|                            | Case List [?]    | Don't Show Label:                                                                  |                      |
|                            | I abel for Cases | Carac                                                                              |                      |

Click on the "Untitled form". Name this form "Registration" and save. Below the Form Settings section, there are a set of buttons to create and upload an XForm. The XForm contains the questions for the form. Click on Create which will take you to our form designer.

| Test Application version 5                                | ✓ Change Apps                               |
|-----------------------------------------------------------|---------------------------------------------|
| Test Application > Pregnancy > Registration > Form Editor | Structure and Configuration Release Manager |
| Text Question                                             | Saved                                       |
| Question Tree                                             | Tools                                       |
|                                                           | - Form Settings                             |
|                                                           | Form Properties<br>Form Name:               |
|                                                           | New Form                                    |
|                                                           | Form ID:                                    |
|                                                           | data                                        |
|                                                           | Choose Display Language                     |

The upper left dropdown will let you add questions of different types to your form. The question tree represents the set of questions in your form. The middle pane will contain properties for the selected question.

For the registration form, we'd like to add the following questions:

- 1. Name of the Mother (Text Question)
- 2. Age (Integer Question)
- 3. Is Pregnant (Selection question with a Yes and No options)
- 4. Estimated Date of Delivery (Date question)

Add a text question to the form. The middle pane should populate with information about the question. The Question ID is a unique keyword for the question on the form. It will be used to refer to the question when writing logic or calculations and when values are displayed in reports. The Display Text is the actual text displayed on the phone for your question. If your application contains multiple languages, each language will have its own Display Text.

For this question, set the Question ID to "name" and the Display Text to "Name of the mother". We will also want to check "Is the question required?". This will force the user to enter a value before moving on to the next question.

| Text Question   | Add Remove Selected                                                                                                    | Sav                                           |
|-----------------|----------------------------------------------------------------------------------------------------|-----------------------------------------------|
| Question Tree   | Question Properties                                                                                                    | Tools                                         |
| Ø Mother's Name | Main Properties                                                                                                    | - Form Settings                               |
|                 | Question ID   name     Question Type   Text Question                                                                                                    | Form Properties<br>Form Name:<br>Registration |
|                 | Content                                                                                                    | Form ID:                                      |
|                 | en<br>Display Text Mother's Name<br>image Delete jr://file/commcare/image/data/r                                                                                                    | Choose Display Language                       |
|                 | Add:<br>image audio video long short custom                                                                                                    |                                               |
|                 | <ul> <li>Logic Properties</li> </ul>                                                                                                    | ► Advanced                                    |
|                 | Image: Second second second | Experimental Features                         |

Now lets add the age question. In the top left corner of the form designer, change the drop down to Integer Number and click the "Add" button. An Integer Number question will only allow numbers to be entered. Set the Question ID to "age" and the Display Text to "Age".

| Test Application > Pregnancy | nd Configuration                                                    | Release Manager  |                                           |                      |               |
|------------------------------|---------------------------------------------------------------------|------------------|-------------------------------------------|----------------------|---------------|
| Integer Number               | <ul> <li>Add Remove Selected</li> </ul>                             |                  |                                           |                      | Save          |
| Question Tree                | Questi                                                              | on Properties    |                                           | т                    | ools          |
| -      Name of mother        | Mair                                                                | n Properties     |                                           | - Form Setting       | js            |
|                              | Question ID<br>Question Type                                        | age              | Form Properties<br>Form Name:<br>New Form |                      | s             |
|                              |                                                                     |                  | Form ID:                                  |                      |               |
|                              | en                                                                  | en               |                                           |                      |               |
|                              | Display Text<br>Add:<br>image audio video long                      | Age short custom |                                           | Choose Display<br>en | Language<br>v |
|                              | Logic Properties  Is this Question Required? Display Condition Edit |                  |                                           | Advanced             |               |

To add the "Is Pregnant" question, we need to add a Single Select question. This question type will present a set of choices to the user and allow to select one of them. Add a Single Selection question to the form. Set the Question ID to "is\_pregnant" and the Display Text to "Is Pregnant".

To add choices for a select question, click the "Add Select Item" button. This button will only appear if a select question is selected. Add two choices with item values of "yes" and "no" and Display Text of "1. Yes" and "2. No" respectively.

| Test Application > Pregnancy                                                | Registration > Form Editor |                    | Structure and Configu         | ration Release Manager |
|-----------------------------------------------------------------------------|----------------------------|--------------------|-------------------------------|------------------------|
| Single Select                                                               | Add Remove Selected        | Add Select Item    |                               | Save                   |
| Question Tree                                                               | Questi                     | on Properties      |                               | Tools                  |
| <ul> <li></li></ul>                                                         | Mair                       | Properties         | - Forn                        | n Settings             |
| <ul> <li>Age</li> <li>Is Pregnant</li> <li>1. Yes</li> <li>2. No</li> </ul> | Item Value                 | Form Pr<br>Form Na | Form Properties<br>Form Name: |                        |
|                                                                             | (                          | New Fo             | New Form                      |                        |
|                                                                             | en                         |                    | Form ID                       | :                      |
|                                                                             | Display Text<br>Add:       | 2. No              | data                          |                        |
|                                                                             | image audio video long     | short custom       | Choose<br>en                  | Display Language       |
|                                                                             | Advanced Properties        |                    |                               |                        |

To add the date of delivery question, we first need to select the Is Pregnant Question. The selected item in the left pane determines where in the question tree newly added questions are placed. If one of the options (for ex. No) is selected, the form designer will try add the new question as a child of the Is Pregnant question (which is invalid).

Add a Date question to the form. Change the Question ID to "edd" and the Display Text to "Estimated Date of

### Delivery".

| Test Application > Pregnancy >                                                                                                | Registration > Form Editor                                                 |                            | Structure a | nd Configuration                                                                               | Release Manager |
|----------------------------------------------------------------------------------------------------|----------------------------------------------------------------------------|----------------------------|-------------|------------------------------------------------------------------------------------------------|-----------------|
| Date                                                                                                    | Add Remove Selected                                                        |                            |             |                                                                                                | Save            |
| Question Tree                                                                                                    | Questio                                                                    | n Properties               |             | Т                                                                                              | ools            |
| <ul> <li>         Name of mother      </li> </ul>                                                                             | Main                                                                       | Properties                 |             | - Form Setting                                                                                 | <u>js</u>       |
| <ul> <li>■ Age</li> <li>■ Is Pregnant</li> <li>⊢ - 1. Yes</li> <li>⊢ - 2. No</li> <li>■ Estimated Date of Delivery</li> </ul> | Question ID<br>Question Type                                               | edd<br>Date                |             | Form Properties<br>Form Name:<br>New Form<br>Form ID:<br>data<br>Choose Display Language<br>en |                 |
|                                                                                                    | С                                                                          |                            |             |                                                                                                |                 |
|                                                                                                    | en<br>Display Text<br>Add:<br>image audio video long<br>• Logic Properties | Estimated Date of Delivery |             |                                                                                                |                 |
|                                                                                                    | Is this Question Required?                                                 |                            | Advanced    |                                                                                                |                 |

Now you're done your first form! Click the Save button and we can test the form and application.

Testing the Application >>

## 3. Testing the Application

To test the application, we first need to build it. Click on the Release Manager tab. The Release Manager lists all the previous builds of your application. Click on the Make New Build button. A popup should appear asking you for a comment - comments are useful for tracking which changes you've made in the application since the last build. Since this is our first build, add a comment that states "added registration form" and click OK.

Once the build has completed, it will be listed on the page. To preview the application in a web browser, select the Deploy dropdown and click on Preview.

| Test Application version 6 |      |     |                 |           | ~ (             | Change Apps |                      | Switch | to: Read Only |
|----------------------------|------|-----|-----------------|-----------|-----------------|-------------|----------------------|--------|---------------|
| Language: en (default)     |      |     |                 |           |                 | Structu     | re and Configuration | Relea  | se Manager    |
| Test Application           | Vers | ion | Build Date & Ti | me        | CommCare Binary |             | Comment              |        | Released      |
| Pregnancy                  | ×    | 6   | Jun 06, 2012    | 12:05 UTC | 1.3.0 (7216)    | Deploy 🔻    | added registratio    | n form | 5             |
| + Form                     |      |     |                 |           |                 | Preview     |                      |        |               |
|                            |      |     |                 |           |                 | CommCare    | J2ME Files           |        |               |
| + Module                   |      |     |                 |           |                 | Send to Ph  | ones by SMS          |        |               |
|                            |      |     |                 |           |                 | Download    | to CommCare ODK      |        |               |
|                            |      |     |                 |           |                 | (MULTIMED   | IA NOT AVAILABLE)    |        |               |

The preview will display a mock version of a phone in the web browser (note this requires Java to be installed). If you need to install Java, you should restart your browser. The preview may take a few minutes to load.

If you'd like to test the application directly on a mobile phone, instructions can be found here: Set Up Mobile Phone

The first page of the application will ask you to login. Since we haven't created any mobile workers for our project, select Login as Admin. From this page, select Demo. If you're using the browser preview, you'll need to use the keyboard to control the phone (clicking on the screen won't have any effect).

Play around with the registration form. There are a couple of issues. The form will allow you to enter estimated delivery dates in the past. The delivery date question will display even if the woman is not pregnant. We'll address these issues in the next section.

Adding Form Logic >>

## 4. Adding Form Logic

We'll need to add some logic to the Registration form to prevent users from entering dates in the past into the EDD question and to prevent the EDD question from displaying if the woman is not pregnant.

Click on the Registration form in the left pane of the form designer, then click on the Edit button in the Xforms section. Once the form has opened, click on the EDD question. The middle pane contains a Logic Properties section.

| Question Tree                                                                                                    | Question Properties                                                                                                    |          | Tools                                         |
|----------------------------------------------------------------------------------------------------|----------------------------------------------------------------------------------------------------|----------|-----------------------------------------------|
| -                                                                                                    | Main Properties                                                                                                    |          | - Form Settings                               |
| <ul> <li>ingregnant</li> <li>ingregnant</li></ul> | Question ID edd Question Type Date                                                                                                    |          | Form Properties<br>Form Name:<br>Registration |
|                                                                                                    | Content                                                                                                    |          | Form ID:                                      |
|                                                                                                    | en<br>Display Text Estimated Date of<br>Add:<br>image audio video long short custom                                                                                        | Delivery | Choose Display Language                       |
|                                                                                                    | Logic Properties  Is this Question Required?  Display Condition Edit Calculate Condition Edit Validation Condition Edit Constraint Itext ID auto?  Constraint Message (en) |          | Advanced     Experimental Features            |

The Display Condition is a logic expression that controls if a particular question is displayed (when the logic is true, the question will be displayed). In our case, we want EDD to display if the is\_pregnant question has a response of "yes". Click on the Edit button next to the display condition and use the expression builder to define the following statement. First click on "Add Expression", then drag and drop questions from the left tree into the available text boxes. You can also manually type values into these text boxes.

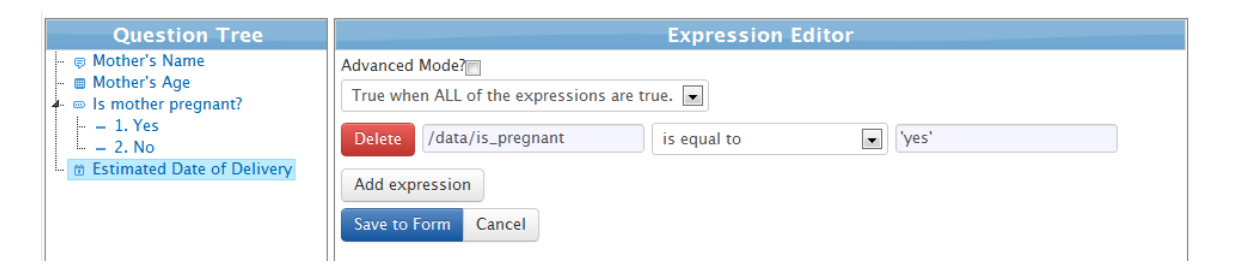

Next, we need to update the EDD question to prevent dates in the past. This is done through a Validation Condition. If a validation condition is false, the application will prevent the user from moving onto the next question. In our case, the EDD is only valid if it is greater than or equal to today's date. Use the expression builder to specify the following expression. To compare a value to today's date, use the today() function. Note that a "." specifies the value of the currently selected question.

| Question Tree                                                                                                    | Expression Editor                                                                                                    |
|----------------------------------------------------------------------------------------------------|----------------------------------------------------------------------------------------------------|
| <ul> <li>Mother's Name</li> <li>Mother's Age</li> <li>Is mother pregnant?</li> <li>- 1. Yes</li> <li>- 2. No</li> <li>Estimated Date of Delivery</li> </ul> | Advanced Mode?<br>True when ALL of the expressions are true.<br>Delete . is greater than or equal to today() ok Add expression Save to Form Cancel |

Save the form and build another version of the application to test the logic. Additional tips on defining form logic can be found <u>here</u>.

Now that we are done with the Registration form, we can create a Follow Up form.

Creating the Follow Up Form >>

## 5. Creating the Follow Up Form

To create a follow up form, click on "Structure and Configuration", then on the "+ Form" button in the left pane.

The initial follow up form for this application will be relatively simple (we'll add more complexity later). We'll be adding the following questions:

| Display Text                 | Question ID  | Question Type          | Comment                                                                                                    |
|------------------------------|--------------|------------------------|----------------------------------------------------------------------------------------------------|
| Past Tetanus<br>Vaccination? | past_tetanus | Single Select (yes/no) | This will determine<br>whether to ask follow up<br>questions about the first<br>and second tetanus<br>vaccination injections. |

| Had Tetanus 1? | tetanus_1  | Single Select (yes/no)  | This question will record<br>whether the mother has<br>received her first injection<br>for the tetanus vaccination<br>(if she hasn't already<br>received a vaccination in<br>the past).                |
|----------------|------------|-------------------------|----------------------------------------------------------------------------------------------------|
| Had Tetanus 2? | tetanus_2  | Single Select (yes/no)  | This question will record<br>whether the mother has<br>received her second<br>injection for the tetanus<br>vaccination (if she hasn't<br>received already received<br>the vaccination in the<br>past). |
| Update EDD?    | update_edd | Single Select (yes/no). | This question will<br>determine whether to<br>display a question to<br>update the EDD.                                                                                                    |
| New EDD        | new_edd    | Date                    | A question to enter the<br>new EDD. This will only<br>appear if the user<br>answers "yes" to "Update<br>EDD?". Will also require<br>validation to ensure the<br>date is in the future.                 |

We'd also like to only have the tetanus\_1 and tetanus\_2 questions appear when the past\_tetanus question has an answer of "no". Rather than duplicate the logic for each question, we can use a Group question type to group the two questions together. A Group question type can be used to provide a sub-title for a set of question and apply the same Display logic to all questions in the group (if a group is not shown, all the questions within the group will not be shown).

Once you've added a past\_tetanus question, instead of adding a Single Select question for "Had Tetanus 1", add a Group question. Set the Question ID to "tetanus\_group" and the Display Text to "Tetanus Questions". Select the group in the question tree on the left and add the tetanus\_1 question. This will add this question as a child of the group. Do the same thing to add the tetanus\_2 question. Its also possible to drag and drop the questions in the tree into and out of groups (or to rearrange them).

Select the tetanus\_group and add the appropriate Display Logic (only display if past\_tetanus is equal to "no").

Now add the "Update EDD?" and "New EDD" questions. These are not in the "Tetanus Questions" group. To add them outside the group, click on "Previous Tetanus Vaccination" then the "Add" button. You will need to drag and drop the questions to get them into the correct order.

Add the appropriate logic to the new\_edd to make sure it only appears when update\_edd is set to "yes" and that only a date in the future can be entered. Once you're done, the form should look like this.

| Question Tree                                                                  | Question Properties                                                                                                    | Tools                              |
|--------------------------------------------------------------------------------|----------------------------------------------------------------------------------------------------|------------------------------------|
| Previous Tetanus Vaccination?                                                  | Main Properties                                                                                                    | - Form Settings                    |
| <ul> <li>– 2. No</li> <li>Tetanus Questions</li> <li>Had Tetanus 1?</li> </ul> | Question ID tetanus_questions                                                                                                    | Form Properties<br>Form Name:      |
| 1. Yes                                                                         | Content                                                                                                    | Follow Up                          |
| <ul> <li>→ 2. No</li> <li>→ Had Tetanus 2?</li> <li>→ 1. Yes</li> </ul>        | en<br>Display Text Tetanus Questions                                                                                                    | Form ID:<br>data                   |
|                                                                                | Add:<br>image audio video long short custom    Logic Properties                                                                                                    | Choose Display Language            |
|                                                                                | Is this Question Required?         Display Condition       Edit         /data/previous_tetanus = 'yes'         Calculate Condition       Edit         Validation Condition       Edit         Constraint Itext ID       auto?         Constraint Message (en) | Advanced     Experimental Features |

Build and test the application. You will notice that the follow up form works but has no relation to any previously registered mothers. Ideally the user would select a mother then perform a follow up. This can be accomplished using cases.

Setting Up Cases >>

### 6. Setting Up Cases

Cases are used to track a certain object (ex. a pregnant mother, a project site, etc.) through a particular process. Cases can be opened, updated and closed. For example, with a pregnant mother, you first need to register her (open the case), perform follow up visits (update the case) and eventually register a birth has occurred (closing the case).

Each form in a CommCare application can perform one of these three actions (open, update or close) on a case. CommCare allows multiple forms to perform each of these actions. For example, you may have two different forms that close the case (depending on if the mother delivered or passed away) or multiple different types of follow-up forms that update the case. In some applications a form may perform none of the actions and simply be used for logging some information.

Modules are a container for cases - each form in a module operates over the same type For example, in an application you may have one module for tracking pregnant mothers and another for tracking delivered children. On the phone, modules visually group the forms.

For our application, we need to open a case from the registration form. We will need to provide a "type" for the case. The case type must be one word (no spaces) and best describe the type of case. Select the Pregnancy module and set the case type to "mother" (since we are tracking pregnant mothers).

| Pregnancy Tracking                       |                                                                                                    | 🗑 Delete this mo                                                       | odu |
|------------------------------------------|----------------------------------------------------------------------------------------------------|------------------------------------------------------------------------|-----|
| Pregnancy<br>Registration<br>Follow Up   | Module Settings                                                                                                    | Pregnancy                                                              |     |
| <ul> <li>Form</li> <li>Module</li> </ul> | Module Name<br>Image (optional)<br>Audio (optional)<br>Case Type<br>Menu<br>Case List<br>Label for Cases<br>Label for<br>Referrals | Pregnancy       Saved         jr://file/commcare_media/image/image.png |     |

Now we need to configure our registration form to open cases. Select the registration form and scroll down to Case Configuration. Check "Opens a case". Each case must have a name - we'll name the mother's case according to her name. We can also choose to only open a case if the form was completed a certain way. In our application, we only open cases if the woman was pregnant (the answer to "Is the mother pregnant?" was "Yes").

| Requires no cas             | e 💌                                   | Sav |
|-----------------------------|---------------------------------------|-----|
| <b>⊽</b> Opens a case       |                                       |     |
| <b></b> <i>∎</i> if the ans | wer to Is mother pregnant?  is 1. Yes |     |
| Name accore                 | ling to question Mother's Name        |     |
| (Optional) Se               | t External ID according to            | •   |

We may also want to track other information about the mother with the case. This information may be used in other forms that work with the same case. In our application, we want to track the Estimated Date of Delivery as this will be displayed and used in the follow up form. Check "Updates a case" and select the "Estimated Date of Delivery" as the question. The case property (a name for that piece of information) will be defaulted to the Question ID (edd). This name is not shown anywhere on the phone's screen, so you can name it whatever best describes that information to you. It must not contain any spaces.

#### Case Configuration 0

The app builder for 2.0 apps currently doesn't support referrals

| <ul> <li>✓ if the answer to Is mother pregnant? is 1.     <li>Name according to question Mother's Name</li> <li>(Optional) Set External ID according to</li> <li>✓Updates the case</li> </li></ul> | res 💌    |
|----------------------------------------------------------------------------------------------------|----------|
| Updates the case                                                                                                    |          |
|                                                                                                    |          |
| Question Case<br>Estimated Date of Delivery edd                                                                                                    | Property |

We now need to configure our Follow Up form to allow the user to select a mother prior to opening the form. Select the follow up form and scroll down to the Case Management section. Select the "Requires" dropdown and choose "a case". We also want the Follow Up form to update the case if the user changes the EDD. Check "Updates the case" and choose the "New EDD" question. We will need to manually change the case property to "edd" to update the existing "edd" case property.

| The app build<br>Requires | der for 2.0 apps currently doe   | sn't support referra | Is            | Saving |
|---------------------------|----------------------------------|----------------------|---------------|--------|
| <b>Updat</b>              | es the case                      |                      |               |        |
|                           | Question<br>New EDD              | edd                  | Case Property |        |
| Loads<br>Closes           | data from the case<br>s the case |                      |               |        |

The final update we need to make to the application is to configure the case display screens. These are used when displaying either a list of cases (the short version) or when displaying details for a particular case (the long version). To set these up, select the module and scroll down to the "Case Details" section. To add a case property to the short or long select it in the list. For now, we will add "name" and "edd". We'll uncheck short from the "edd" so it won't be displayed in the case list.

#### Case Details

| Image: Image: Image |   | Short    | Long     | Property    | Label       | Format  |   |   |
|----------------------------------------------------------------------------------------------------|---|----------|----------|-------------|-------------|---------|---|---|
| Image: Constraint of the second second s | Ŧ | <b>V</b> |          | name        | Name        | Plain 💌 | × | 0 |
| Image: Constraint of the second second   | ŧ |          | <b>V</b> | edd         | Edd         | Plain 💌 | × | 0 |
| date-opened Date Opened Plain                                                                                                    |   | <b>V</b> | <b>V</b> |             |             | Plain 💌 |   | + |
|                                                                                                    |   |          |          | date-opened | Date Opened | Plain   |   |   |
| edd Edd Plain                                                                                                    |   |          |          | edd         | Edd         | Plain   |   |   |
| external-id External Id Plain                                                                                                    |   |          |          | external-id | External Id | Plain   |   |   |
| name Name Plain                                                                                                    |   |          |          | name        | Name        | Plain   |   |   |
| status Status Plain                                                                                                    |   |          |          |             |             |         |   |   |

Create a new build of the application and play around with it either on an emulator or a phone. There are a few improvements we can make. The form will ask about a second tetanus vaccination injection even if the answer to the first vaccination injection was no. It would also be nice to display the previously entered EDD when asking whether to update it. To do this, we need to load data from the case into our follow-up form.

Loading Case Data >>

### 8. Loading Case Data

The follow up form is designed to be opened multiple times prior to a delivery. It doesn't make sense to ask all questions each time this form is opened. For example, during the first follow up visit, if a mother answers that she has already had a tetanus vaccination, those set of questions should not be asked again. To accomplish this, we need to load information from the case into this follow up form so that it can be used in business logic.

We will update the form to do the following:

- 1. Save the past\_tetanus, tetanus\_1 and tetanus\_2 information as part of the case.
- 2. Load the previous answer for past\_tetanus and use it to control whether to ask the question again
- Load the previous answers for tetanus\_1 and tetanus\_2 and use to them to determine which questions to ask.
- 4. Load the EDD and display it when asking whether to update the EDD.

We need to change the form to include data nodes to store the existing case properties. A data node will not get displayed on the phone and simply serve to store some data that is used by the form. A data node can be loaded from a case property when the form is initially opened, or calculated based on the value of some other questions in the form.

**Note**: It is also possible to load a case property into non-data question but you will need to also setup the case update to write any changes to the value back to the case.

Open the form and edit it, adding data nodes to represent prev\_edd, prev\_past\_tetanus, prev\_tetanus\_1 and prev\_tetanus\_2. It's a good idea to label these data nodes consistently (i.e. prev\_<case\_property\_name>). Once done your question tree should appear as follows.

| Question Tree                                                                                                    | Ques                                                                                                    | tion Properties | Tools                                             |
|----------------------------------------------------------------------------------------------------|----------------------------------------------------------------------------------------------------|-----------------|---------------------------------------------------|
| Previous Tetanus Vaccination?                                                                                                    | Ma                                                                                                    | ain Properties  | - Form Settings                                   |
| - 2. No<br>- Tetanus Questions<br>- • • Had Tetanus 1?                                                                                                    | Question ID                                                                                                    | prev_tetanus_2  | Form Properties<br>Form Name:                     |
| – 1. Yes                                                                                                    | <ul> <li>Logic Properties</li> </ul>                                                                                                    |                 | Follow Up                                         |
| <ul> <li>Had Tetanus 2?</li> <li>1. Yes</li> <li>2. No</li> <li>Update EDD?</li> <li>1. Yes</li> <li>2. No</li> <li>Mew EDD</li> <li>o prev_edd</li> <li>o prev_past_tetanus</li> </ul> | Is this Question Required?<br>Display Condition Edit<br>Calculate Condition Edit<br>Validation Condition Edit<br>Constraint Itext ID auto? |                 | Form ID:<br>data<br>Choose Display Language<br>en |
| <pre>o prev_tetanus_1 o prev_tetanus_2</pre>                                                                                                    | Constraint Message (en)  Advanced Properties                                                                                               |                 | Advanced     Experimental Features                |

Save the form and return to the main screen for the form. We'll need to save the values of past\_tetanus, tetanus\_1 and tetanus\_2 so that they can be used when the follow up form is opened in the future. Modify the "Updates the case" section to include them.

| Ouestion                |      | Case Property |  |
|-------------------------|------|---------------|--|
| New EDD                 | T    | edd           |  |
| Past Tetanus Vaccinatio | ı? 💌 | past_tetanus  |  |
| Had Tetanus 1?          | •    | tetanus_1     |  |
| Had Tetanus 2?          | •    | tetanus_2     |  |
|                         | -    |               |  |

We need to update the form to load the values from the case into our data nodes. Check "Loads data from the case" and select each of our data nodes. The case property to load is defaulted to the ID of the question. As our case properties are named differently, we'll need to manually specify them as shown.

| Questi              | on              | Case Property |  |
|---------------------|-----------------|---------------|--|
| Questi              | 011             | case moperty  |  |
| /data/prev_edd (Hid | den) 💌          | edd           |  |
|                     |                 |               |  |
| /data/prev_past_tet | anus (Hidden) 💌 | past_tetanus  |  |
|                     |                 |               |  |
| /data/prev_tetanus_ | 1 (Hidden)      | tetanus_1     |  |
|                     |                 |               |  |
| /data/prev_tetanus_ | 2 (Hidden)      | tetanus_2     |  |
|                     |                 |               |  |
|                     | -               |               |  |
|                     |                 |               |  |

Now that we've loaded data into the form, we can update the logic in the form to rely on these previous values.

### **Update EDD**

We'd like to display the previous value of the EDD when displaying the "Update EDD?" question. For example, instead of just asking "Update EDD?", we want to display "Current EDD is 01/06/2013. Change the EDD?". To do this, we need to include the value of the prev\_edd data node in the display text for the "Update EDD?" question. To display the value of another question in the text of another, we use an <output ref="question path" /> tag. The question path is typically /data/<question\_id>. Change the Display text of the question to the "EDD is <output ref="/data/prev\_edd" />. Change the EDD?"

| Question Tree                                                                                                    | Question Properties                  |               | Tools                         |
|----------------------------------------------------------------------------------------------------|--------------------------------------|---------------|-------------------------------|
| Past Tetanus Vaccination?                                                                                                    | Main Properties                      |               | - Form Settings               |
| – 2. No                                                                                                    | Question ID                          | update_edd    |                               |
| <ul> <li>Tetanus Questions</li> <li>Had Tetanus 1?</li> </ul>                                                                                                    | Question Type                        | Single Select | Form Properties<br>Form Name: |
| 1. Yes                                                                                                    |                                      |               | Follow Up                     |
| Had Tetanus 2?                                                                                                    | Co                                   | ntent         | Form ID:                      |
| = 2. No                                                                                                    | en                                   |               | data                          |
| <ul> <li>EDD is <output data="" prev_ed<="" ref="/data/pre&lt;/li&gt;     &lt;li&gt;1. Yes&lt;/li&gt; &lt;/ul&gt;&lt;/td&gt;&lt;td&gt;Display Text&lt;/td&gt;&lt;td&gt;EDD is &lt;output ref=" td=""><td>Choose Display Language</td></output></li></ul> | Choose Display Language              |               |                               |
| — — — 2. No<br>— ☆ New EDD                                                                                                    | image audio video long               | short custom  | en 💌                          |
| <ul> <li>o prev_edu</li> <li>o prev_past_tetanus</li> <li>o prev tetanus 1</li> </ul>                                                                                                    | <ul> <li>Logic Properties</li> </ul> |               |                               |
| o prev_tetanus_2                                                                                                    | Cogic Properties                     |               |                               |
|                                                                                                    | Is this Question Required?           |               | → Advanced                    |
| 1                                                                                                    | Display Condition Edit               |               |                               |

### **Past Tetanus Vaccination**

We need to update the display logic of the "Past Tetanus Vaccination" question. This question should only be displayed during the first follow up (if the previous answer to the question is blank). Select the "Past Tetanus Vaccination" question, and click on the "Edit" button next to the display condition. To test for a blank value, you can use two quotations (indicating empty). Add the appropriate display logic to the question.

| Question Tree                                                                                                    | Expression Editor                                                                                                    |
|----------------------------------------------------------------------------------------------------|----------------------------------------------------------------------------------------------------|
| <ul> <li>Past Tetanus Vaccination?</li> <li>1. Yes</li> <li>2. No</li> <li>Tetanus Questions</li> <li>Had Tetanus 1?</li> <li>1. Yes</li> <li>2. No</li> <li>Had Tetanus 2?</li> <li>1. Yes</li> <li>2. No</li> <li>EDD is <output <="" li="" ref="/data/pre"> <li>1. Yes</li> <li>2. No</li> <li>EDD is <output <="" li="" ref="/data/pre"> <li>0. prev_edd</li> <li>0. prev_etdanus</li> <li>0. prev_tetanus</li> <li>0. prev_tetanus</li> <li>2. oprev_tetanus</li> </output></li></output></li></ul> | Advanced Mode?<br>True when ALL of the expressions are true.<br>Delete //data/prev_past_tetanus is equal to<br>Add expression<br>Save to Form Cancel |

We also need to update the logic for the tetanus group to depend either on the current or previous answer to past tetanus vaccination - the "Past Tetanus Vaccination?" question will not have a value if it is skipped due its display logic. Use the expression editor to change the display logic for the tetanus group. First change the "True when ALL of the expressions are true." to "True when ANY of the expressions are true." Then add another expression to check if the value of "prev\_past\_tetanus" was "no".

| Question Tree                                                                                                    | Expression Editor                                                                                                    |
|----------------------------------------------------------------------------------------------------|----------------------------------------------------------------------------------------------------|
| <ul> <li>Past Tetanus Vaccination? <ul> <li>1. Yes</li> <li>2. No</li> </ul> </li> <li>Fetanus Questions <ul> <li>Had Tetanus 1?</li> <li>1. Yes</li> <li>2. No</li> </ul> </li> <li>Had Tetanus 2? <ul> <li>1. Yes</li> <li>2. No</li> </ul> </li> <li>EDD is <output data="" li="" pre"="" pre<="" ref="//data/pre"> <li>2. No</li> <li>EDD is <output data="" li="" pre"="" pre<="" ref="//data/pre"> <li>0. prev_edd</li> <li>0. prev_past_tetanus</li> <li>0. prev_tetanus_1</li> <li>0. prev_tetanus_2</li> </output></li></output></li></ul> | Advanced Mode?<br>True when ANY of the expressions are true.<br>Delete /data/past_tetanus is equal to<br>/data/prev_past_tetanus is equal to<br>Add expression<br>Save to Form Cancel |

### **Tetanus 1 Question**

We want to continue to ask about the first tetanus vaccination until the mother receives it. Try figure out the display logic for this on your own. If you're stuck, correct logic is shown below.

We want to display this question if the previous answer for tetanus\_1 was "no" *or* if there the previous answer was blank. The previous answer will be blank the first time we go through this form for a case - we want the tetanus\_1 question to be displayed in this situation. The logic is shown below. Its important to note that the drop down has been changed to "True when ANY of the expressions are true."

### **Tetanus 2 Question**

We also want to continue to ask about the second tetanus vaccination until the mother receives it. However, we only want to display this question if the mother has already received her first tetanus vaccination injection.

The logic for this is a little complex and can't be created using the expression editor. You will need to directly type the logic expression. There are two parts to this expression that must **both** be true to display the question:

- 1. We should only ask about tetanus\_2 if the mother has already received tetanus\_1
- 2. We only want to ask about tetanus\_2 if the mother has not already received tetanus\_2

The first part of this can be represented using "(/data/tetanus\_group/tetanus\_1 = "yes" or /data/prev\_tetanus\_1 = "yes")". We need to check both tetanus\_1 and prev\_tetanus\_1 since the tetanus\_1 question may not be answered in this particular follow up visit (but may have been answered previously). Note that we refer to tetanus\_1 as "/data/tetanus\_group/tetanus\_1" since it is inside the tetanus\_group group.

The second part can be represented using (/data/prev\_tetanus\_2 = "" or /data/prev\_tetanus\_2 = "no"). We only want to ask about tetanus\_2 if the user has not previously answered the question or had previously answered that they had not yet received it.

Since we only want to display the tetanus\_2 question when **both** of the above two conditions are true, we combine them using an *and* operator. The full logic expression that we need to express is the following:

(/data/tetanus\_group/tetanus\_1 = "yes" or /data/prev\_tetanus\_1 = "yes") and (/data/prev\_tetanus\_2 = "" or /data/prev\_tetanus\_2 = "no")

To manually enter the logic expression, open the expression editor for the tetanus\_2 display condition and check "Advanced mode?". This will replace the expression editor buttons with a text box. Enter the expression we defined above and click the "Save to Form" button.

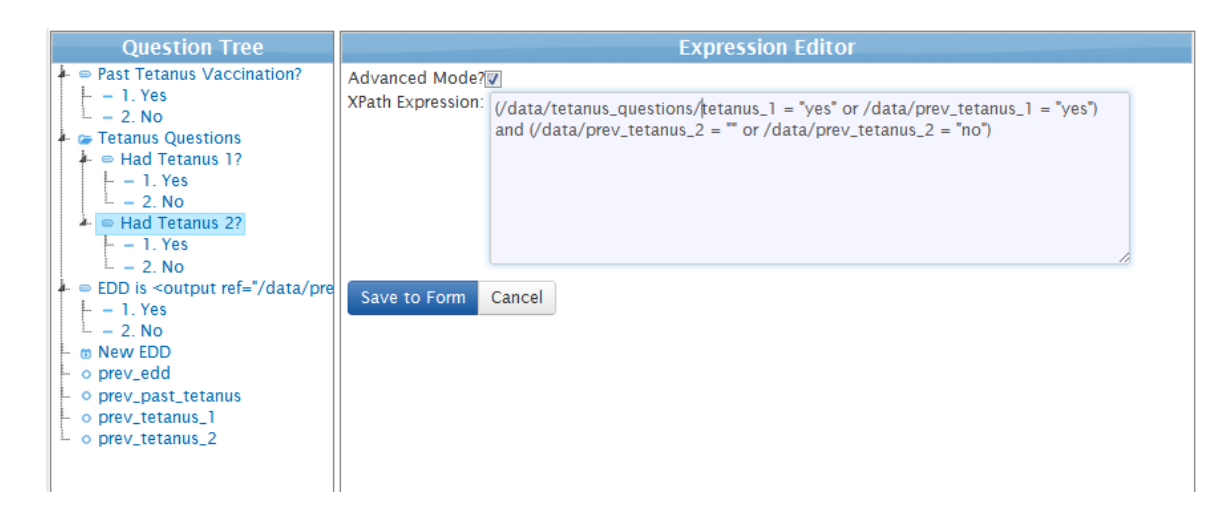

### **Testing it Out**

Create another build of the application and test it either in the phone or emulator. Try perform multiple follow up visits with the same mother and make sure that everything is working okay. The last change that we'll make to the application is to create a Delivery form. This will be used to track the birth outcome and close the mother's case.

### Closing Cases >>

## 9. Closing Cases

The Delivery form will record the birth outcome, number of children delivered and close the mother's case. When a case is closed it will no longer appear on the phone for doing follow-up visits. We want to add Delivery form with the following questions.

| Display Text            | Question ID    | Question Type                        | Comment                                                                                                    |
|-------------------------|----------------|--------------------------------------|----------------------------------------------------------------------------------------------------|
| Did the mother deliver? | mother_deliver | Single Select (yes/no)               | This question will control<br>whether to close the case<br>and display of the other<br>questions in the form.                                                                                                    |
| Delivery Date           | delivery_date  | Date                                 | This question will need<br>validation to ensure the<br>delivery date is today or in<br>the past.                                                                                                    |
| Type of Delivery        | delivery_type  | Single Select<br>(Caesarian/Vaginal) |                                                                                                    |
| Number of Children      | num_children   | Integer                              | The number of children<br>that were delivered. This<br>should be defaulted to 1.<br>This question is required<br>and will also need to<br>validation to ensure that<br>only numbers 0 or greater<br>can be entered. |

| Gender            | gender       | Single Select<br>(male/female) | The gender of the child.<br>This should be repeated<br>for each child that was<br>delivered.                                                                                                    |
|-------------------|--------------|--------------------------------|----------------------------------------------------------------------------------------------------|
| Birth Weight (kg) | birth_weight | Decimal                        | The weight of the child.<br>This should be repeated<br>for each child that was<br>delivered. Additionally, it<br>will need validation to<br>ensure that only positive<br>birth weights can be<br>recorded. |

We don't want our application to display any of the delivery information questions if the mother has not delivered. We can again use a group to apply the same display logic to all the questions in the form after the mother\_deliver question. Call the group "Delivery Information" (delivery\_information) and add the appropriate display logic. Add the "Delivery Date" and "Type of Delivery" questions to this group.

| Question Tree                                                                    | Question                                                               | n Properties                      | Tools                                             |
|----------------------------------------------------------------------------------|------------------------------------------------------------------------|-----------------------------------|---------------------------------------------------|
| Did the mother deliver?                                                          | Main Properties                                                        |                                   | - Form Settings                                   |
| <ul> <li>- 2. No</li> <li>Delivery Information</li> <li>Delivery Date</li> </ul> | Question ID                                                            | delivery_information              | Form Properties<br>Form Name:                     |
| <ul> <li>Type of Delivery</li> </ul>                                             | Co                                                                     | ontent                            | New Form                                          |
| L – 1. Caesarian<br>L – 2. Vaginal                                               | en<br>Display Text<br>Add:<br>image audio video long                   | Delivery Information short custom | Form ID:<br>data<br>Choose Display Language<br>en |
|                                                                                  | Is this Question Required?<br>Display Condition<br>Calculate Condition | /data/mother_deliver = 'yes'      | → Advanced                                        |

Add an integer question for "Number of Children". This question will control the number of types to repeat the gender and birth weight questions. Check "Is this Question Required?" to force the user to enter a value and add validation logic to ensure that only positive values are entered. To default the value of this question to 1, open the Advanced Properties section and change the "Default Data Value" to 1.

| Question Tree<br>Did the mother deliver?<br>- 1. Yes<br>- 2. No<br>Delivery Information<br>Delivery Date<br>Type of Delivery<br>- 1. Caesarian<br>- 2. Vaginal<br>Number of Children |                                                                                   | • | Tools         Form Settings         Form Properties         Form Name:         New Form         Form ID:         data         Choose Display Language         en |
|----------------------------------------------------------------------------------------------------|-----------------------------------------------------------------------------------|---|----------------------------------------------------------------------------------------------------|
|                                                                                                    | Default Data Value     JR:Preload key value     Special Data Node XMLNS attribute | Ш | Advanced     Experimental Features                                                                                                    |

To repeat a question (or set of questions), we need to use a Repeat Group. This question will either repeat the questions a set number of times (ex. number of children) or provide a prompt to allow the user to choose whether to repeat the questions again. The advanced property "Repeat Count" is used to set the repeat count. It must point to another question and that question must have a value (this is why our Number of Children question is required).

Add a Repeat question to the delivery information group. Name it Child Questions (child\_questions). Set the value of "Repeat Count" property to "/data/num\_children". Add the appropriate gender and birth weight questions to this Repeat group.

| Question Tree                                                                                                    | - Advanced Properties             | ^ | Tools                         |
|----------------------------------------------------------------------------------------------------|-----------------------------------|---|-------------------------------|
| <ul> <li>Did the mother deliver?</li> <li>– 1. Yes</li> <li>– 2. No</li> </ul>                                                                                                    | JR:Preload key value              |   | ✓ Form Settings               |
| <ul> <li>Delivery Information</li> <li>Delivery Date</li> </ul>                                                                                                    | Special Data Node XMLNS attribute |   | Form Properties<br>Form Name: |
| <ul> <li>Type of Delivery</li> <li>1 Caesarian</li> </ul>                                                                                                    |                                   |   | New Form                      |
| – 2. Vaginal                                                                                                    | JR Preload                        |   | Form ID:                      |
| <ul> <li>Image: Second second sec</li></ul> | JR Preload Param                  |   | data                          |
| 1. Male                                                                                                    | Default Label                     |   | Choose Display Language       |
| Birth Weight (kg)                                                                                                    | Constraint Message                |   | en 🔻                          |
|                                                                                                    | Question Itext ID auto?           |   |                               |
|                                                                                                    | Repeat Count //data/num_children  |   |                               |
|                                                                                                    | Allow Repeat Add and Remove?      |   | → Advanced                    |
|                                                                                                    |                                   | J | Experimental Features         |

Save the form and return to the main form screen. We want the Delivery form to require a mother be selected, save the delivery date as part of the case and close the case if the mother has delivered. In the Case Configuration section, set "Requires" to "a case". Modify the "Updates the case" section to include the delivery date.

| Case Configu<br>The app build<br>Requires | der for 2.0 apps currently<br>a case<br>s a case<br>es the case | doesn't support referrals            | Save |
|-------------------------------------------|-----------------------------------------------------------------|--------------------------------------|------|
|                                           | Question<br>Delivery Date                                       | Case Property          delivery_date |      |
| _Loads<br>_Close                          | data from the case<br>s the case                                |                                      |      |

As with creating cases, we can also conditionally close cases. Check "Closes the case" but add logic to only close it if the mother delivered.

| Requires | s a case                         |               | ( |
|----------|----------------------------------|---------------|---|
| Updat    | es the case                      |               |   |
|          | Question                         | Case Property |   |
|          | Delivery Date                    | delivery_date |   |
|          |                                  | ]             |   |
|          |                                  |               |   |
| Loads    | data from the case<br>s the case |               |   |
| Loads    | data from the case<br>s the case |               |   |

Now we've got a functional application that can create, update and close cases! Create a new build of the application and test it out in the emulator or mobile phone.

Next Steps >>

## 10. Next Steps

Our application can be extended in a number of different ways. We can expand the forms, add multimedia, create referrals for a patient, or try the application out on an Android phone. We may want to start to view and manage the collected data using CommCare HQ.

- 1. Managing Mobile Workers and Web Users
- 2. Managing Captured Data
- 3. Installing an Application on Android
- 4. Setting Up Multimedia in the Application
- 5. Common Logic and Calculations
- 6. Additional Information on Managing Cases

Good luck in your application building!